## Création d'une Pellicule

Choisir la taille, dans mon cas 114/114 px et remplir le fond en noir.

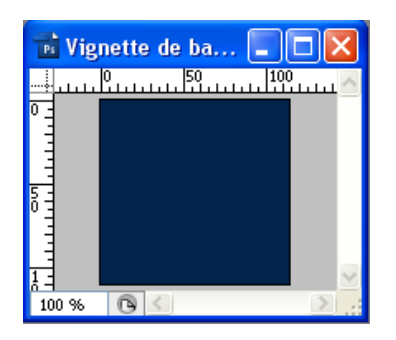

## Premier calque

Avec le crayon choisir la couleur blanche, ainsi que sa forme, sa taille et l'espacement du pas pour dessiner les bords.

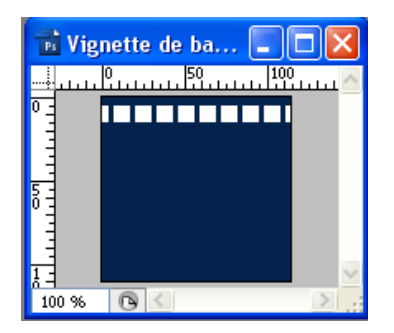

## Deuxième calque

Avec l'outil de sélection, dessiner la forme intérieure de la pellicule et supprimer le.

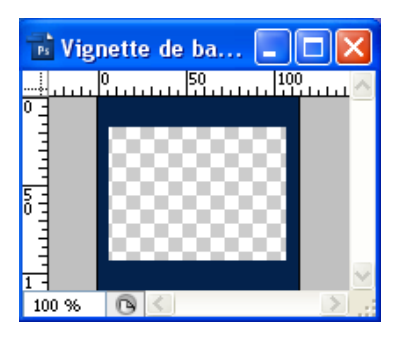

Sélectionner les carrés blancs et supprimer les.

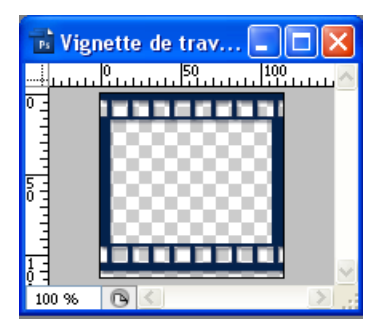

Ensuite, il suffit d'ajouter la photo.